## Accessing NetTutor SP24 Directions

**Step 1** - You will need to accept our Canvas course SSC Tutoring& SI SP24 Canvas page. If you are still needing access to SSC Tutoring & SI SP24 Canvas Page, please follow the link: https://uwmil.instructure.com/enroll/MFDXYE

Step 2 - After you accept the invite, go to our SSC Tutoring & SI SP24 Canvas site.

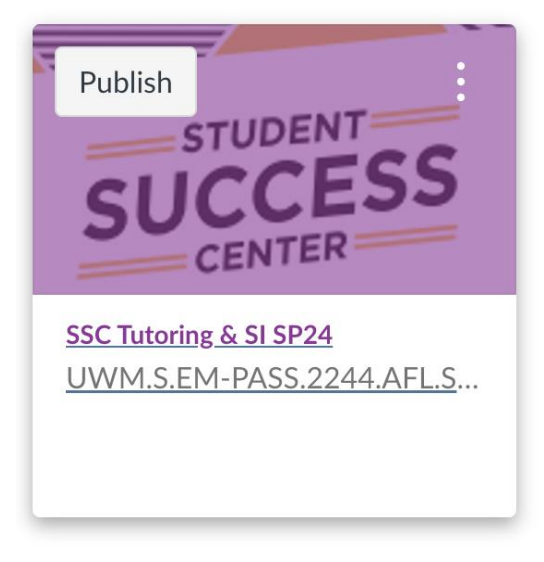

**Step 3** - Scroll down to NetTutor, on the left side of the page.

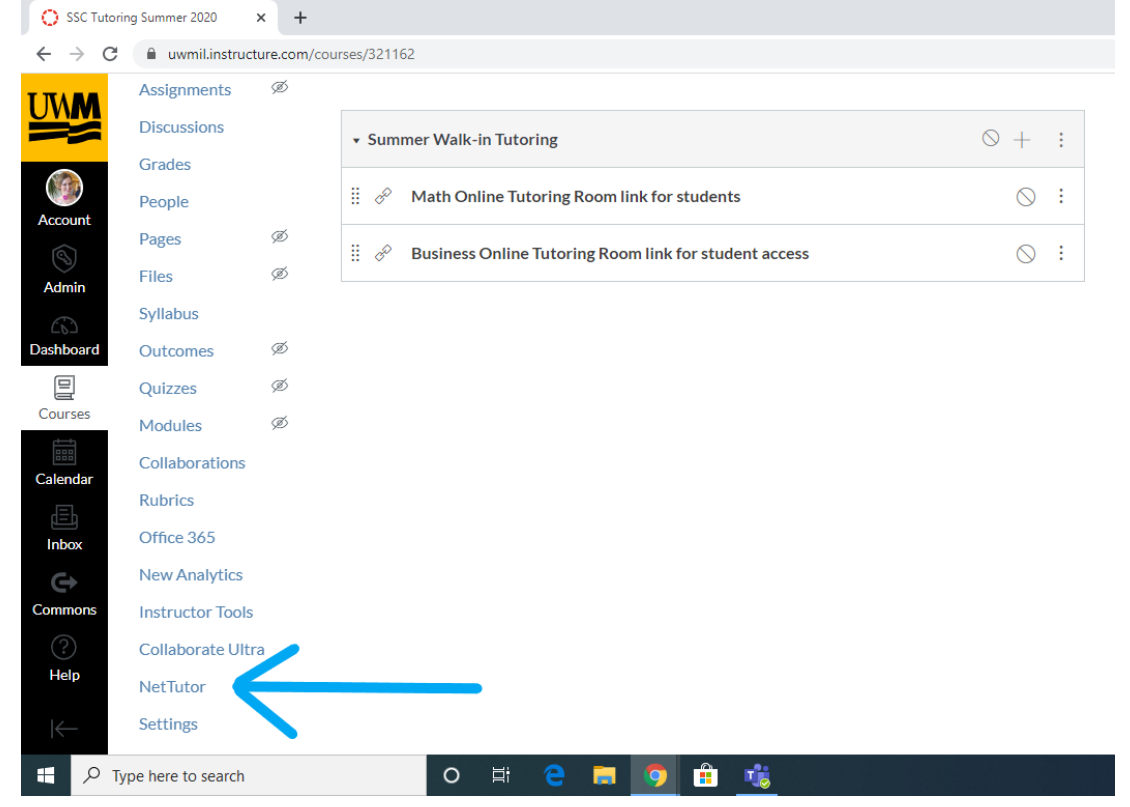

| Please Select a Group to Receive Tutoring in That Area |                            |   |  |
|--------------------------------------------------------|----------------------------|---|--|
| Accounting                                             |                            | > |  |
| Anatomy & Physiolo                                     | ogy                        | > |  |
| Biology and Life Sci                                   | iences                     | > |  |
| Business                                               |                            | > |  |
| Chemistry                                              |                            | > |  |
| Computer Science                                       | and Information Technology | > |  |
| Finance                                                |                            | > |  |

**Step 4-** Log in and select which area you need help with (aka physics).

Please let us know if you have any issues logging in by contacting ssc-online@uwm.edu.